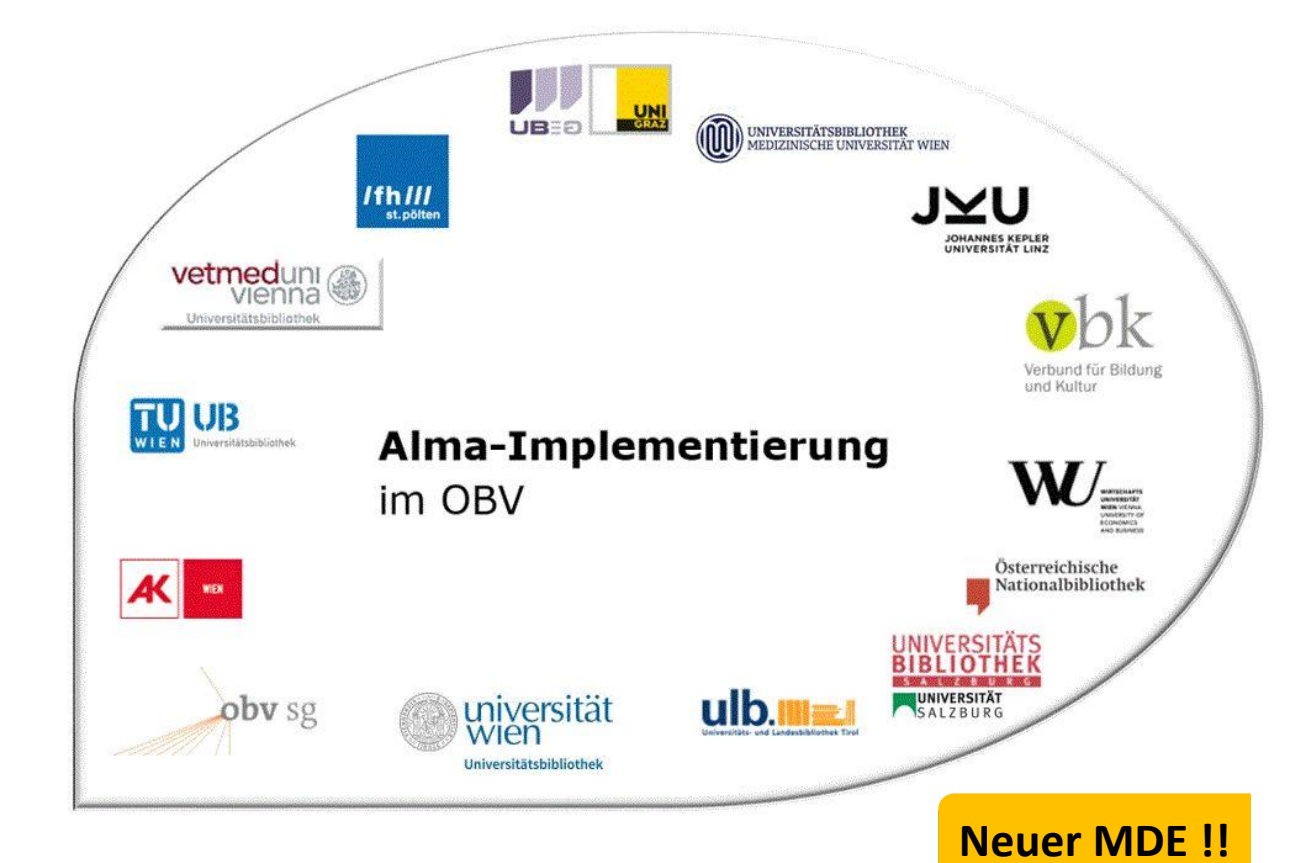

|                    | Navigation & Suche                      |  |  |  |  |  |  |  |  |  |
|--------------------|-----------------------------------------|--|--|--|--|--|--|--|--|--|
| Stand              | 01.07.2021                              |  |  |  |  |  |  |  |  |  |
| Titel/Thema        | Signaturindex durchsuchen               |  |  |  |  |  |  |  |  |  |
| Zielgruppe(n)      | Alle Alma-AnwenderInnen                 |  |  |  |  |  |  |  |  |  |
| Arbeitshilfen      | keine Alma Online-Hilfe vorhanden       |  |  |  |  |  |  |  |  |  |
| ErstellerInnen     | Alma Forum – <u>alma-forum@obvsg.at</u> |  |  |  |  |  |  |  |  |  |
|                    | UBL (Susanne Luger)                     |  |  |  |  |  |  |  |  |  |
| aktualisiert durch | OBVSG (Andrea Steffek)                  |  |  |  |  |  |  |  |  |  |

# Inhalt

| 1     | Signaturindex durchsuchen          | . 3 |
|-------|------------------------------------|-----|
| 2     | Suchoption                         | . 4 |
| 2.1   | Signatur-Ebene                     | . 4 |
| 2.2   | Signaturtyp                        | . 4 |
| 2.2.1 | Signaturtyp auf Bestandsdatenebene | . 4 |
| 2.2.2 | 2 Signaturtyp auf Exemplarebene    | . 5 |
| 2.3   | Bibliothek und Standort            | . 5 |
| 2.4   | Signatur                           | . 5 |
| 3     | Suchergebnisse                     | . 5 |

## 1 Signaturindex durchsuchen

Um den Signaturindex durchsuchen zu können, benötigen Sie die Rolle Katalogisierer oder Erwerber.

Der Signaturindex eignet sich u. a. für die Bearbeitung von Bestandsdatensätzen. Sie haben mehrere Möglichkeiten die Suche im Signaturindex zu öffnen.

• über das Alma Hauptmenü [Ressourcen] > [Katalogisierung] > [Signaturindex]

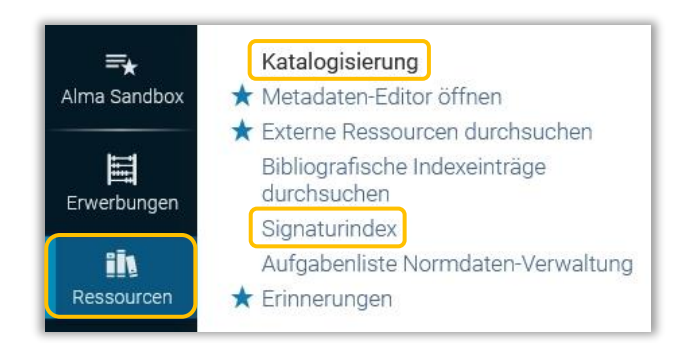

• im Metadaten-Editor über das Menü [Suchen und durchsuchen] > [Signaturindex]

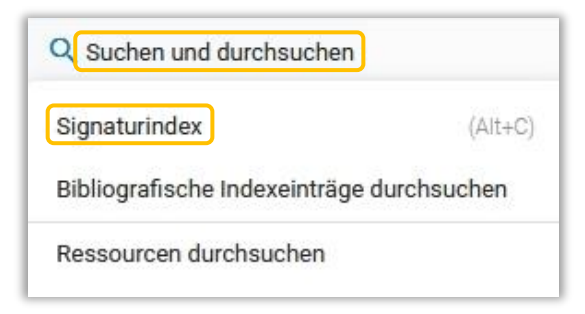

• über [Signaturindex] im Editor für physische Exemplare

| Ilgemeine Informatio | nen Zählung/Chron-Information | nen Notizen | Hi   | storie                             |                                 |   |                                                      |
|----------------------|-------------------------------|-------------|------|------------------------------------|---------------------------------|---|------------------------------------------------------|
| Allgemeine Informati | onen                          |             |      |                                    |                                 | ~ | A pocket Popper ed. by<br>David Miller Fontana Londo |
| Strichcode           | +XOBV920181122                | Erzeu       | igen | Exemplar-ID                        |                                 |   | [u.a.] 1983 [0006364144]                             |
| Materialart          | Buch                          |             | •    | Exemplar-Richtlinie                | ThreeDayLoan (nicht aufgeführt) |   | Bestand                                              |
| Herkunft             |                               |             | •    | Ist magnetisch                     | Nein                            | - | Main Library: Magazin;<br>MAG1-59                    |
| Bestellposten        |                               | :=          | =    | Heft-Datum                         |                                 | - | Bestand-ID                                           |
| Eingangsdatum        | 09/04/2019                    | ×           | 8    | Voraussichtliches<br>Fingangsdatum |                                 | - | 2280429760003338                                     |
| Zählung A            |                               |             |      | Zählung B                          |                                 |   | Alle Bestände ansehen                                |
| Chronologie I        |                               |             |      | Chronologie J                      |                                 |   | Strichcode<br>+XOBV920181122                         |
| Beschreibung         |                               | Erzeu       | igen |                                    |                                 |   | Exemplar-ID                                          |
| Seiten               |                               |             |      | Teile                              |                                 |   | 2380389430003338                                     |
| Ersatzkosten         |                               |             |      | Empfangender<br>Mitarbeiter        | OBVSTE                          |   | Alle Exemplare ansenen                               |
| Physischer Zustand   |                               |             | •    |                                    |                                 |   | Ausleihe                                             |
| Prozesstvp           |                               |             |      |                                    |                                 |   | MMS ID                                               |

In diesem Fall werden automatisch die Standortdaten aus dem bearbeiteten Exemplar als Suchparameter übernommen.

| Datei 🔻 🛛 Bearb | eiten <del>v</del> Werkzeuge | -      |             | 🔁 🛃 🖪 📾 📾 🙀 🎽 🖬 🛃 Beenden |    |
|-----------------|------------------------------|--------|-------------|---------------------------|----|
| Signatur-Ebene  | Bestands-Signatur            | ~      | Signaturtyp | Anderes Schema            |    |
| Bibliothek      | MAIN                         | $\sim$ | Standort    | OBVSG V Signatur          | OK |

## 2 Suchoption

Standardmäßig ist die [Signatur-Ebene] mit "Bestands-Signatur" und der [Signaturtyp] mit "Andreas Schema" belegt.

| Signaturindex  |                   |                                 |                |   |          | ×  |
|----------------|-------------------|---------------------------------|----------------|---|----------|----|
| Signatur-Ebene | Bestands-Signatur | <ul> <li>Signaturtyp</li> </ul> | Anderes Schema | ~ |          |    |
| Bibliothek     |                   | <ul> <li>Standort</li> </ul>    |                | ~ | Signatur | OK |

### 2.1 Signatur-Ebene

Für die Suche stehen Ihnen die folgenden Indizes zu Verfügung:

- Alle- fasst alle Signaturoptionen des Dropdown-Menüs zusammen
- Bestands-Signatur- durchsucht die Einträge im Bestandsdatensatz
- Exemplarsignatur- durchsucht die Einträge im Feld "Exemplarsignatur" im Exemplar
- Temporäre Signatur durchsucht die Einträge im Feld "Temporäre Signatur" im Exemplar

#### 2.2 Signaturtyp

Hier legen Sie den [**Signaturtyp**] fest, nach dem Sie suchen wollen. Dabei gilt dasselbe wie beim Durchsuchen der [**Bibliografischen Index-Einträge**]: die Signaturtypen müssen bestimmten Einträgen im Bestands- oder Exemplardatensatz entsprechen.

| Signaturindex                |                   |   |                         |                                                                                                    |   |          | ×  |
|------------------------------|-------------------|---|-------------------------|----------------------------------------------------------------------------------------------------|---|----------|----|
| Signatur-Ebene<br>Bibliothek | Bestands-Signatur | > | Signaturtyp<br>Standort | Library of Congress - Klassifikation<br>Keine Informationen bereitgestellt<br>Library of Congress - Klassifikation<br>Dewey Dezimal Klassifikation<br>National Library of Medicine - Klassifikation<br>Superintendent of Documents - Klassifikation<br>Aufstellungs-Kontrollnummer<br>Titel<br>Gesondert aufgestellt<br>In Unterfeld \$2 angegebene Quelle<br>Anderes Schema<br>Zugangsnummer | × | Signatur | ОК |

#### 2.2.1 Signaturtyp auf Bestandsdatenebene

Bei einer Suche auf [**Signatur-Ebene**] "Bestands-Signatur" werden die Bestandsdatensätze durchsucht. Aus diesem Grund muss darauf geachtet werden, für die Indexsuche jenen [**Signaturtyp**] auszuwählen, der im Bestandsdatensatz in MARC 852 über den ersten Indikator definiert ist. Andernfalls gibt es keine Treffer.

In der Regel wird hier der Indikator "8" vergeben, welcher dem Signaturtyp "Anderes Schema" entspricht. Er kann je nach Bibliothek und verwendeter Systematik abweichen. Bibliotheken, die nach einer Klassifikation aufstellen, vergeben als ersten Indikator "7" (= Aufstellungssystem nach Klassifikation). In diesem Fall muss zusätzlich die Benennung der Klassifikation, die für die

Signaturvergabe verwendet wird, in \$\$2 (= Klassifikationssystem) angegeben werden. Die entsprechenden MARC-Codes werden der folgenden Tabelle <u>Classification Scheme Source Codes</u> entnommen.

#### 2.2.2 Signaturtyp auf Exemplarebene

Bei einer Suche auf [**Signatur-Ebene**] des Exemplars (nach "Exemplarsignatur" oder "Temporärer Signatur") werden die Exemplare durchsucht. Aus diesem Grund muss der [**Signaturtyp**] im Exemplar festgelegt sein und das entsprechende Signatur-Feld (Exemplar- oder Temporäre Signatur) ausgefüllt sein.

| Standor  | tinformation                |                    |             |   |                  |            |  | ~ |
|----------|-----------------------------|--------------------|-------------|---|------------------|------------|--|---|
| Permaner | nter Standort               | Main Library: Maga | zin (OBVSG) | • |                  |            |  |   |
|          | Alternativer<br>Signaturtyp | Anderes Schema     |             | • | Exemplarsignatur | III-123456 |  |   |
| Quelle   | (Unterfeld 2)               |                    |             |   |                  |            |  |   |
| Lage     | r-Standort-ID               |                    |             |   |                  |            |  |   |

#### 2.3 Bibliothek und Standort

Die Auswahl der [Bibliothek] steuert das Dropdown-Menü zum [Standort].

| Signaturindex  |                   |                             |                     |   |          | ×  |
|----------------|-------------------|-----------------------------|---------------------|---|----------|----|
| Signatur-Ebene | Bestands-Signatur | <ul> <li>Signatu</li> </ul> | rtyp Anderes Schema | ~ |          |    |
| Bibliothek     | ABPU              | Standor                     | t                   | ~ | Signatur | ОК |
|                |                   |                             | ABPU-LES            |   |          |    |
|                |                   |                             | ABPU-MAG            |   |          |    |
|                |                   |                             | AUS                 |   |          |    |
|                |                   |                             | UNASSIGNED          |   |          |    |
|                |                   |                             | VERL                |   |          |    |

#### 2.4 Signatur

Unter [**Signatur**] geben Sie den gewünschten Wert ein, entweder die vollständige Signatur oder nur den Anfang.

### 3 Suchergebnisse

Die Suchergebnisse werden in Form einer Liste präsentiert. Mit den Pfeilen links oberhalb der Liste können Sie jeweils eine Seite vor oder zurück blättern.

| Signaturindex                |                           |   |                                                 |                                                                                                    |                |          |      | ;       |
|------------------------------|---------------------------|---|-------------------------------------------------|----------------------------------------------------------------------------------------------------|----------------|----------|------|---------|
| Signatur-Ebene<br>Bibliothek | Bestands-Signatur<br>ABPU | ~ | Signaturtyp<br>Standort                         | Anderes Schema<br>ABPU-MAG                                                                                                    | ~              | Signatur | ABPU | OK      |
| Signatur                     |                           |   | Beschi                                          | eibung                                                                                                    | Bibliothek/Sta | andort   |      | Ebene   |
| \$\$h ABPU-LES-              | 179                       |   | Katalo<br>Regelr<br>wisser<br>Haller,<br>[35981 | gislerung nach den RAK-WB eine Einführung in die<br>für die alphabetische Katalogislerung in<br>schaftlichen Bibliotheken Klaus Haller, Hans Popst<br>Klaus 1939-2011 K.G. Saur München 1996<br>13056] | ABPU/ABPU      | I-MAG    |      | Bestand |
| \$\$h ABPU-MAG               | -1-315                    |   | Die Ro<br>des Th<br>Bietau                      | Ilen von Frauen im Nationalsozialismus Aufbereitung<br>emas für die Schule Verfasser/in Michaela Bietau<br>Michaela Pädagogische Hochschule Linz Linz 2015                                             | ABPU/ABPU      | I-MAG    |      | Bestand |
| \$\$h ABPU-MAG               | -1-316                    |   | Täterin<br>Kompi                                | inen Frauen im Nationalsozialismus Kathrin<br>sch Kompisch. Kathrin 1973- Böhlau-Verl. Köln Wien.                                                                                                    | ABPU/ABPU      | I-MAG    |      | Bestand |

- **Spalte 1 Signatur:** zeigt die Signatur an. Suchen Sie auf der Ebene der Bestandsdatensätze, wird das entsprechende Subfelder mit angezeigt.
- Spalte 2 Beschreibung: enthält den Link zum Titeldatensatz. Wenn Sie auf den Linkklicken, wird der Titeldatensatz im Metadaten-Editor im geteilten Bildschirmmodus zur Bearbeitung geöffnet. Über das x auf der Seite [Signaturenindex] kann der geteilte Bildschirmmodus, zu besseren Bearbeitung, beendet werden.

| Signaturindex                                      |                    |                                                                                             |                                                                     |             |               | ×       | Kat | alogisien<br>MARC:          | rung nach den RAK-WB eine Einführung in die Regeln für… (99231634503331) 📑 🔿 🗙                                                                                                    |
|----------------------------------------------------|--------------------|---------------------------------------------------------------------------------------------|---------------------------------------------------------------------|-------------|---------------|---------|-----|-----------------------------|----------------------------------------------------------------------------------------------------|
| Signatur-<br>Ebene                                 | stands-S           | Signaturtyp                                                                                 | Anderes Schema                                                      | ~           |               |         |     | LDR                         | 01563nam#a2200433#c#4500                                                                                                    |
| Bibliothek AB                                      | PU 🗸               | Standort                                                                                    | ABPU-MAG                                                            | ~           | Signatur ABPU | OK      |     | 001                         | 99231634503331                                                                                                    |
|                                                    |                    |                                                                                             |                                                                     |             |               | < >     |     | 005                         | 20200721075003.0                                                                                                    |
| Signatur                                           |                    | Reschrei                                                                                    | ibupa                                                               | Bibliothel  | /Standort     | Ebene   |     | 007                         | tu                                                                                                    |
| oignatai                                           |                    | Katalonis                                                                                   | siegung nach den RAK-                                               | Dibliotiter | Olandon       | Bestand |     | 800                         | 030707 1996####   ############################                                                                                                    |
|                                                    |                    | WB eine                                                                                     | Einführung in die                                                   |             |               | Destand |     | 009                         | AC15897537                                                                                                    |
| Regeln für die alphabetische<br>Katalogisierung in |                    | ür die alphabetische                                                                        |                                                                     |             |               |         | 015 | \$\$a 03,N19,0008 \$\$2 dnb |                                                                                                    |
|                                                    |                    | Katalogi                                                                                    | sierung in                                                          |             |               |         |     | 020                         | \$\$a 3598113056 \$\$c kart. : DM 54.00                                                                                                    |
| \$\$h ABPU-LES-                                    | \$\$h ABPU-LES-179 |                                                                                             | wissenschaftlichen ABPU/ABPU-MAG                                    |             |               |         |     | 035                         | \$\$a (AT-OBV)AC15897537                                                                                                    |
|                                                    |                    | Popst Haller, Klaus Haller, Hans<br>Popst Haller, Klaus 1939-2011<br>K.G. Saur München 1996 |                                                                     |             |               | _       | 035 | \$\$a (DE-599)OBVAC15897537 |                                                                                                    |
|                                                    |                    |                                                                                             |                                                                     |             |               |         |     | 040                         | \$\$a UBS \$\$b ger \$\$c 292 \$\$d AT-OeNB \$\$e rda                                                                                                    |
|                                                    |                    | [359811:                                                                                    | 3056]                                                               |             |               |         |     | 041                         | \$\$a ger                                                                                                    |
|                                                    |                    | Die Rolle                                                                                   | en von Frauen im                                                    |             |               | Bestand |     | 044                         | \$\$c XA-DE                                                                                                    |
|                                                    |                    | National                                                                                    | sozialismus                                                         |             |               |         |     | 082 0                       | 4 \$\$a 025.32 \$\$q UBWFRL \$\$2 22                                                                                                    |
|                                                    |                    | Aufberei                                                                                    | tung des Themas für                                                 |             |               |         |     | 084                         | \$\$a 02 \$\$q DE-101 \$\$2 sdnb                                                                                                    |
| \$\$h ABPU-MAG                                     | 5-1-315            | die Schu                                                                                    | ile Verfasser/in                                                    | ABPU/AE     | SPU-MAG       |         |     | 084                         | \$\$a 06.41 \$\$2 bkl \$\$9 O: Automatisch aus GBV_2011-10 2012-06-11                                                                                                    |
|                                                    |                    | Michaela                                                                                    | Pädagogische                                                        |             |               |         |     | 084                         | \$\$a 06.70 \$\$2 bkl \$\$9 O: Automatisch aus GBV_2011-10 2012-06-11                                                                                                    |
|                                                    |                    | Hochsch                                                                                     | ule Linz Linz 2015                                                  |             |               |         |     | 084                         | \$\$a AN 74400 \$\$2 rvk                                                                                                    |
|                                                    |                    | Täterinn                                                                                    | en Frauen im                                                        |             |               | Bestand | æ   | 100 1                       | \$\$a Haller, Klaus \$\$d 1939-2011 \$\$0 (DE-588)128855967 \$\$4 aut                                                                                                    |
| \$\$h ABPU-MAG                                     | 6-1-316            | National<br>Kompisc<br>1973- Bö                                                             | sozialismus Kathrin<br>h Kompisch, Kathrin<br>öhlau-Verl. Köln Wien | ABPU/AB     | BPU-MAG       |         |     | 245 1                       | 0 \$\$a Katalogisierung nach den RAK-WB \$\$b eine Einführung in die Regeln<br>für die alphabetische Katalogisierung in wissenschaftlichen Bibliotheken \$\$c<br>Klaus Haller, Hans Popst |
|                                                    |                    | [u.a.] 200                                                                                  | 08 [9783412201883]                                                  |             |               |         |     | 250                         | \$\$a 5., überarbeitete Auflage                                                                                                    |

- Spalte 3–Bibliothek/Standort: zeigt die Bibliothek und den Standort an (z. B. ABPU/ABPU-MAG)
- Spalte 4 Ebene: gibt die Signatur-Ebene wieder, in der Sie gesucht haben. Mittels Klick auf [Bestand] wird der Bestandsdatensatz im Metadaten-Editor im geteilten Bildschirmmodus angezeigt. Über das x auf der Seite [Signaturenindex] kann der geteilte Bildschirmmodus, zu besseren Bearbeitung, beendet werden.

| Signaturindex                        |                                                                                                    |                                      | ×                | Katalogisierun    | ng nach den RAK-WB eine Einführung in die Regeln<br>S                           | (2280859410003338) 📄 🛈 🗙 |
|--------------------------------------|----------------------------------------------------------------------------------------------------|--------------------------------------|------------------|-------------------|---------------------------------------------------------------------------------|--------------------------|
| Signatur-<br>Ebene Bibliothek ABPU ~ | Signaturtyp         Anderes Schema           Standort         ABPU-MAG                                                                                                    | Signatur ABPU                        | OK<br>< >        | LDR<br>008<br>005 | 00145nx##a22000611n#4500<br>2007102u####8###4001uuger000000<br>20200724093001.0 | ••• [6,                  |
| Signatur<br>\$\$h ABPU-LES-179       | Beschreibung<br>Katalogisierung nach den<br>RAK-WB eine Einführung in<br>die Regeln für die<br>alphabetische Katalogisierung<br>in wissenschaftlichen<br>Bibliotheken Klaus Haller,<br>Hans Popst Haller, Klaus<br>1939-2011 K.G. Saur<br>München 1996 (3598113056) | Bibliothek/Standort<br>ABPU/ABPU-MAG | Ebene<br>Bestand | 852 8             | SSD ADPU SSC ADPU-MAS SSII ADPU-LES-173                                         |                          |
|                                      | Die Rollen von Frauen im<br>Nationalsozialismus                                                                                                    |                                      | Bestand          |                   |                                                                                 |                          |